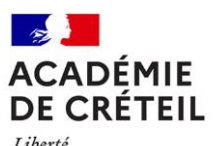

Liberté Égalité Fraternité

### Descriptif des zones de remplacement

| ZONES              | CODE A<br>UTILISER | <b>COMMUNES</b><br>(la commune principale est indiquée et soulignée)                                                                                                    |
|--------------------|--------------------|----------------------------------------------------------------------------------------------------|
| SEINE-ET-MARNE     | 077006ZW*          | <ul> <li>TOUT LE DEPARTEMENT</li> <li>Pour les disciplines « agrégé et certifié » : philosophie, physique<br/>appliquée, italien, portugais, chinois, russe, arabe, hébreu, créole, langue<br/>des signes, hôtellerie option techniques culinaires, science industrielle de<br/>l'ingénieur, biochimie, STMS.</li> <li>Toutes les disciplines de lycées professionnels</li> </ul>                                                                               |
| ZONE<br>NORD       | 077001ZC           | BAILLY ROMAINVILLIERS • CHAMIGNY • CHARNY • CONGIS-SUR-<br>THEROUANNE • CRECY LA CHAPELLE • CREGY LES MEAUX • CROUY SUR<br>OURCQ • DAMMARTIN EN GOËLE • ESBLY • LIZY SUR OURCQ • LA FERTE<br>SOUS JOUARRE • LONGPERRIER • MAGNY LE HONGRE • <u>MEAUX</u> • MITRY-<br>MORY • MOUSSY-LE-NEUF • NANTEUIL LES MEAUX • OISSERY • OTHIS •<br>SAINT GERMAIN SUR MORIN • SAINT-MARD • SAINT SOUPPLETS •<br>TRILPORT                                                     |
| ZONE<br>NORD-OUEST | 077002ZL           | BROU • BUSSY-ST-GEORGES • CHAMPS-SUR-MARNE • CHELLES •<br>CHESSY • CLAYE SOUILLY • COURTRY • EMERAINVILLE • LAGNY •<br>LOGNES • MONTEVRAIN (nouvelle commune) • NOISIEL • SERRIS • ST-<br>THIBAULT-LES-VIGNES • THORIGNY • TORCY • VAIRES-SUR-MARNE •<br>VILLEPARISIS                                                                                                    |
| ZONE CENTRE        | 077003ZV           | BRIE-COMTE-ROBERT • CESSON • COMBS LA VILLE • COUBERT •<br>COULOMMIERS • FAREMOUTIERS • FONTENAY TRESIGHY • GRETZ<br>ARMAINVILLIERS • LA FERTE GAUCHER • LESIGNY • LIEUSAINT •<br>MOUROUX • MOISSY CRAMAYEL• MORMANT • NANDY • NEUFMOUTIERS<br>EN BRIE • OZOIR LA FERRIERE • PONTAULT COMBAULT • PRESLES EN<br>BRIE • REBAIS • ROISSY EN BRIE • ROZAY EN BRIE • SAVIGNY LE TEMPLE<br>• TOURNAN • VERNEUIL L'ETANG • VERT SAINT DENIS • VILLENEUVE SUR<br>BELLOT |
| ZONE SUD           | 077004ZD           | AVON • BOIS LE ROI • CHAMPAGNE SUR SEINE • CHATEAU LANDON •<br>DAMMARIE LES LYS • FONTAINEBLEAU • LA CHAPELLE LA REINE •<br>LA ROCHETTE • LE CHATELET EN BRIE • LE MEE SUR SEINE •<br>LORREZ LE BOCAGE • MONTEREAU-FAULT-YONNE • MORET SUR LOING<br>• <u>MELUN</u> • NEMOURS • PERTHES EN GATINAIS • SAINT FARGEAU<br>PONTHIERRY• ST PIERRE LES NEMOURS • SOUPPES SUR LOING •<br>VARENNES SUR SEINE • VAUX LE PENIL • VOISENON (MAINCY) •<br>VULAINES           |
| ZONE SUD-EST       | 077005ZM           | BRAY SUR SEINE • DONNEMARIE-DONTILLY • NANGIS • <u>PROVINS</u> •<br>SOURDUN • VILLIERS SAINT GEORGES                                                                                                    |
| SEINE SAINT DENIS  | 0939951L *         | TOUT LE DEPARTEMENT                                                                                                    |
| VAL DE MARNE       | 0949951F *         | TOUT LE DEPARTEMENT                                                                                                    |

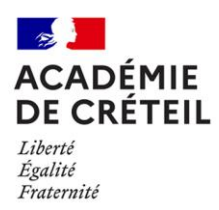

### **GUIDE D'UTILISATION**

# JUMO

L'application Jumelage des Moyens (JUMO) vise à faciliter le travail dejumelage des blocs de moyens provisoires (BMP).

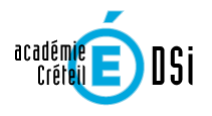

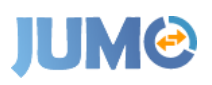

#### Accès à l'application :

#### JUMO est accessible via le portail ARENA, rubrique « Gestion des Personnels »

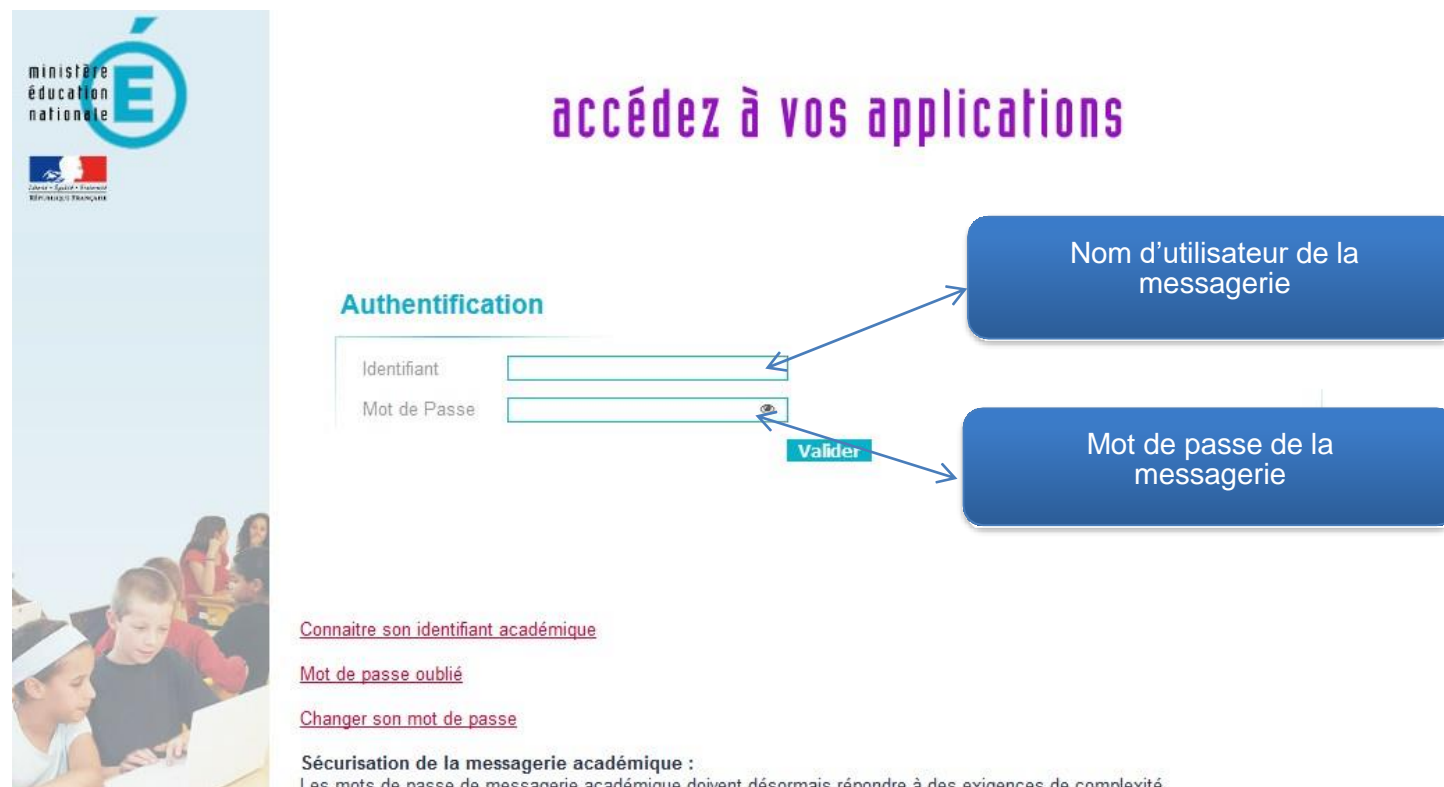

Les mots de passe de messagerie académique doivent désormais répondre à des exigences de complexité. Plus de précision sur la nouvelle base de connaissance ADN ( Aide et Documentation Numériques ) à l'adresse <u>https://adn.ac-creteil.fr</u>

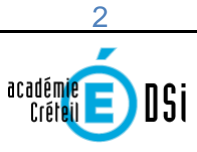

## **JUM**

|    | -                                                     |
|----|-------------------------------------------------------|
|    | ministère<br>éducation<br>nationale                   |
|    | Linear - April - Protocolar<br>With Concept Transport |
|    | Recherche                                             |
|    | Q                                                     |
| Ы  | Scolarité du 2nd degré                                |
| M  | Examens et concours                                   |
|    | Gestion des personnels                                |
| M  | Gestion de la Paie                                    |
| 21 | Enquêtes et Pilotage                                  |
| M  | Formation et Ressources                               |
| M  | Intranet, Référentiels et<br>Outils                   |

Support et Assistance

#### Gestion des personnels

Applications locales de gestion des personnels

JUMO - Jumelage des Moyens BMP

### JUM©

#### Présentation de l'application :

L'identification par le portail ARENA permet d'accéder dans JUMO aux BMP de l'établissement.

Les jumelages en cours ou refusés à l'initiative de l'établissement apparaissent dans

Les jumelages en cours et à valider à l'initiative d'autres établissement et pour lesquels une action est attendue duchef d'établissement (refus ou validation) sont répertoriés dans l'onglet

Dans l'hypothèse où le chef d'établissement serait responsable de plusieurs entités aux RNE différents, celles-ci apparaissent en-tête. Le passage d'une entité à l'autre s'effectue alors par la sélection de l'établissement souhaité dans un menu déroulant. Dans l'exemple suivant, le chef d'établissement est responsable de 3 établissements.

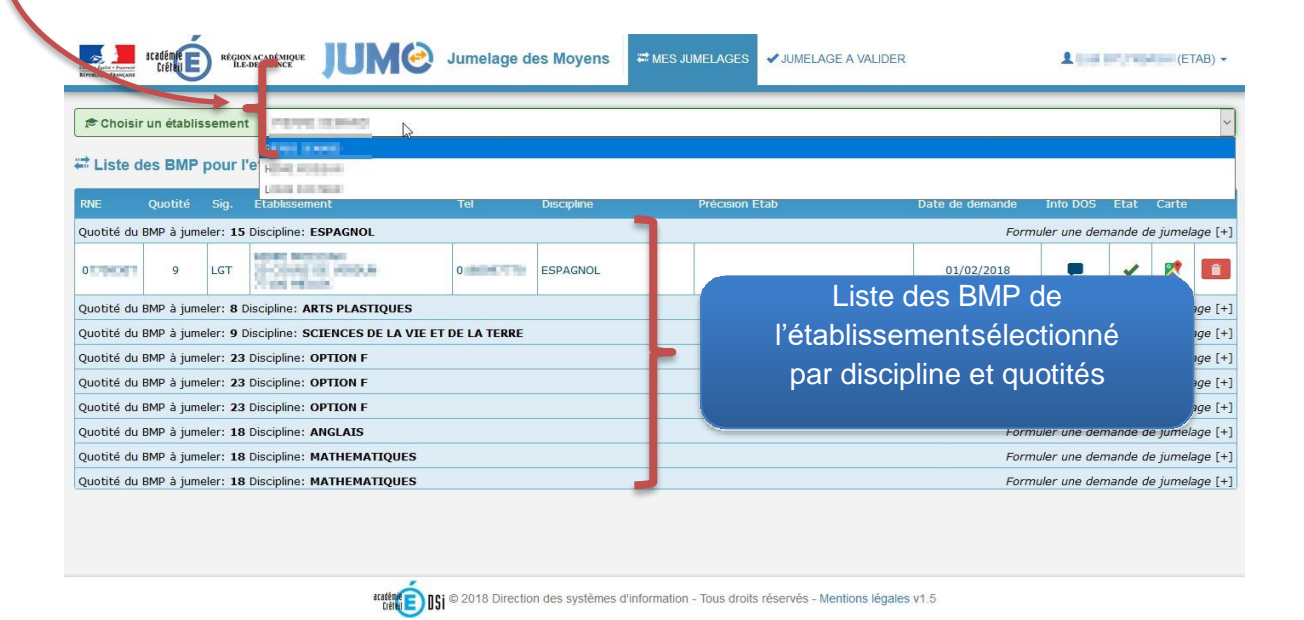

#### Rechercher un jumelage :

| RNE Quotité Sig. Etablissement                              | Tel | Discipline | Précision Etab | Date de demande Info DOS Etat Carte  |
|-------------------------------------------------------------|-----|------------|----------------|--------------------------------------|
| Quotité du BMP à jumeler: 12 Discipline: ALLEMAND           |     |            |                | Formuler une demande de jumelage [+] |
| Quotité du BMP à jumeler: 15 Discipline: ESPAGNOL           |     |            |                | Formuler une demande de jumelage [+] |
| Quotité du BMP à jumeler: 9 Discipline: HISTOIRE GEOGRAPHIE |     |            |                | Formuler une demande de jumeiage [+] |
|                                                             |     |            |                |                                      |
|                                                             |     |            |                | [+1                                  |

Afin de rechercher un BMP dans un autre établissement, il suffit de cliquer sur le pour apparaître la fenêtre suivante permettant d'accéder à la liste des BMP de la même discipline existant dans l'académie. Il convient de sélectionner un BMP d'une quotité associable au BMP (ex : 12+6, 9+9, etc.) pour s'approcher le plus possible d'un temps plein, eu égard à l'ORS des enseignants (15, 18, 20, 21 heures).

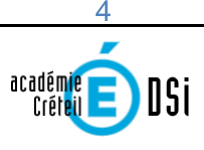

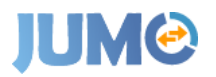

Plusieurs fonctionnalités sont ici disponibles pour faciliter la recherche :

- Tri croissant ou décroissant des quotités, codes Zone de Remplacement (ZR), n° RNE ;
- Sigle, nom d'établissement ou commune : les premiers caractères effectuent un tri instantané.

| ₽ DI | SCIPLI | SCI              | ENCES PH | YSIQU<br>de rattact | JES ET CHIMIQU<br>rement : 0949951F | JES                             | ≫Quotite du          | 6         | er         |
|------|--------|------------------|----------|---------------------|-------------------------------------|---------------------------------|----------------------|-----------|------------|
|      | TE DE  | S. P' (P P* , OI | von      | privilégi           | er des jumelages pou                | r une quotité totale qui équiva | ut à un temps comple | t.        |            |
|      | вмг    | ZR               | RNE      | Sig.                | Nom                                 | Ville                           | Tel                  | Info DOS  | Etat       |
|      |        |                  |          |                     |                                     |                                 |                      |           |            |
|      | 16     | 077001ZC         | 0771029A | CLG                 | HENRI DUNANT                        | MEAUX                           | 0164331178           |           |            |
|      | 13     | 077001ZC         | 0771362M | CLG                 | CAMILLE SAINT<br>SAENS              | LIZY SUR OURCQ                  | 0160017176           | -         | •          |
|      | 7      | 077001ZC         | 0771361L | CLG                 | LOUIS BRAILLE                       | ESBLY                           | 0160043618           | <b>—</b>  | ~          |
|      | 15     | 077001ZC         | 0772228D | LPO<br>LY           | CHARLES DE<br>GAULLE                | LONGPERRIER                     | 0164027523           |           |            |
|      | 4      | 077001ZC         | 0772248A | CLG                 | GEORGE SAND                         | CREGY LES MEAUX                 | 0164334747           | •         | ~          |
|      | 6      | 077001ZC         | 0772573D | CLG                 | ERIK SATIE                          | MITRY-MORY                      | 0160939920           | -         | •          |
|      | 6      | 077001ZC         | 0772751X | LPO                 | LPO CHARLOTTE<br>DELBO              | DAMMARTIN EN GOELE              | 0164760680           |           |            |
|      | 5      | 077001ZC         | 0772190M | CLG                 | DE L'EUROPE                         | DAMMARTIN EN GOELE              | 0160036440           | •         | ~          |
|      | 10     | 077001ZC         | 0772548B | CLG                 | LES BLES D'OR                       | BAILLY ROMAINVILLIERS           | 0160435252           |           |            |
|      | 11     | 077001ZC         | 0772713F | CLG                 | JACQUELINE DE<br>ROMILLY            | MAGNY LE HONGRE                 | 0164171320           |           | $\bigcirc$ |
|      |        |                  |          |                     | 1                                   | a page: 1 Afficher le           | s lignes: 10 🔻 1-:   | 10 de 290 |            |
| En   | voyer  | une précision    | auyuliss | ements              | sélectionnés                        |                                 |                      |           | _          |
|      |        |                  |          |                     |                                     |                                 |                      |           | .:         |

VALIDER FERMER

Les cases a cocher a gauche de l'ecran permettent de selectionner le ou les BIMP auxquel.s vous souhaitez associer leBMP de votre établissement que vous avez choisi.

Le symbole apparent dans la colonne « Info DOS » indique si un commentaire a été saisi par les services de gestion

de moyens sur le TRM TSM de l'autre établissement. Le commentaire est lisible en passant la souris sur le symbole

Dans la colonne « Etat » figure l'état des BMP des autres établissements. Ils peuvent, pour certains déjà faire l'objetd'un jumelage ou d'une demande de jumelage :

Auquel cas la colon S « Etat » n'est pas vierge et comporte les symboles , auquel cas le BMP fait déjà l'objet d'un

jumelage effectif ou , auquel cas le BMP fait l'objet d'une demande de jumelage non encore traitée. Dans ces deux cas il peut apparaître opportun de sélectionner un autre BMP.

Un pavé de saisie libre vous permet de saisir des précisions quant au BMP que vous souhaitez jumeler.

Un affichage du code ZR de rattachement du BMP que vous cherchez à jumeler apparaît, ainsi que celui-ci

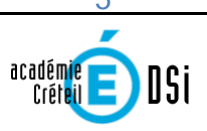

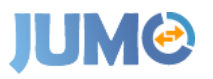

des BMP dela discipline concernée, disponibles dans les autres établissements.

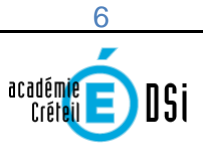

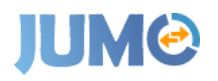

#### Illustration d'une demande de jumelage :

#### Formulation de la demande :

| tanar - Anima - Panamar<br>References - Panamar<br>References - Panamar | RÉGION ACAI<br>ILE-DE-FR | DÉMIQUE     | U       | Jumelage d                                                      | les Moyens | 🛱 MES JUME | LAGES JUMELAGE A | VALIDER         | Line          | in and          | ET       | rab) 🕶   |
|-------------------------------------------------------------------------|--------------------------|-------------|---------|-----------------------------------------------------------------|------------|------------|------------------|-----------------|---------------|-----------------|----------|----------|
| Choisir un établi                                                       | ssement<br>Pour l'eta    | blissem     | ent Pil | RAE INHARD - ORA                                                | HEY        |            |                  |                 |               |                 |          | ~        |
| Nr. support                                                             | RNE                      | Quotité     |         | Etablissement                                                   |            | Discipline | Précision Etab   | Date de demande | Info DOS      |                 |          |          |
| Quotité du BMP à jun                                                    | neler: <b>15</b> Disc    | ipline: ESF | AGNOL   |                                                                 |            |            |                  | Form            | nuler une der | mande d         | e jumela | ∋ge [+]  |
| 1189564780                                                              | 0.750                    | 9           | LGT     | nanita fanosani<br>Reconstruction deputy in<br>Principal deputy | 0160097770 | ESPAGNOL   |                  | 01/02/2018      |               | -               | 2        | <b>Î</b> |
| Quotité du BMP à jur                                                    | neler: 8 Discip          | oline: ARTS | PLAST   | IQUES                                                           |            |            |                  | Form            | nuler une der | mande d         | e jumela | age [+]  |
| Quotité du BMP à jur                                                    | neler: 9 Discip          | oline: SCIE | NCES D  | E LA VIE ET DE LA TERRE                                         |            |            |                  | Forn            | nuler une der | mande d         | e jumela | age [+]  |
| Quotité du BMP à jur                                                    | neler: 23 Disc           | ipline: OP  | TION F  |                                                                 |            |            |                  | Form            | nuler une der | mande d         | e jumela | age [+]  |
| Quotité du BMP à jur                                                    | neler: 23 Disc           | ipline: OP  | TION F  |                                                                 |            |            |                  | Forn            | nuler une der | mande d         | e jumela | age [+]  |
| Quotité du BMP à jur                                                    | neler: 23 Disc           | ipline: OP  | TION F  |                                                                 |            |            |                  | Forn            | nuler une der | mande d         | e jumela | age [+]  |
| Quotité du BMP à jur                                                    | neler: 18 Disc           | ipline: AN  | GLAIS   |                                                                 |            |            |                  | Form            | nuler une der | mande d         | e jumela | age [+]  |
| Quotité du BMP à jur                                                    | neler: 18 Disc           | ipline: MA  | THEMAT  | TIQUES                                                          |            |            |                  | Form            | nuler une d   | )<br>Ajouter un | e demand | e [+]    |
| Quotité du BMP à jun                                                    | neler: <b>18</b> Disc    | ipline: MA  | ТНЕМАТ  | TQUES                                                           |            |            |                  | Forn            | nuler une der | mande d         | e jumela | age [+]  |

#### Sélection d'un BMP permettant de préférence la constitution d'un bloc horaire à temps complet :

| RECEION ACADEMIE                                                       | oue<br>PDIS | CIPLI |           |                                         | es Moi    |                                                 | MELAGE A VALIDI      | ED<br>I BMP à jumel | er     | 1.000                      | erede                | (ETAB)               | +   |
|------------------------------------------------------------------------|-------------|-------|-----------|-----------------------------------------|-----------|-------------------------------------------------|----------------------|---------------------|--------|----------------------------|----------------------|----------------------|-----|
| 🔊 Choisir un établissement                                             |             |       |           | ANG                                     | LAIS      |                                                 | J                    | 18                  |        |                            | -                    | _                    |     |
| Tiste des BMP pour l'eta                                               |             | TE DE | SRMP      | Il convient de privilégie  DISPONIBI ES | r des jum | elages pour une quotité totale qui équivaut     | t à un temps comple  | t.                  |        |                            |                      |                      |     |
| RNE Quotité Sig. Et                                                    |             | BMP   | Sig.      | Nom                                     | СР        | Ville                                           | Tel                  | Info DOS            | Etat   | Info DOS                   | Etat                 | Carte                |     |
| Quotité du BMP à jumeler: 15 Dis                                       |             |       |           |                                         |           |                                                 |                      | 1                   |        | ler une den                | nande de             | jumelage             | [+] |
| 9 LGT                                                                  |             | 3     | CLG       | Col Million States                      | 17540     | International Internation                       | 100.000              |                     | *      | -                          | -                    |                      |     |
| Quotité du BMP à jumeler: 8 Disci                                      |             | 5     | LGT       | FERRE PROVIDENCE                        | (Notes    | 100.000                                         | 10000739             |                     |        | ler une den                | nande de             | jumelage             | [+] |
| Quotité du BMP à jumeler: 9 Disci                                      |             | 6     | LGT       | PROFESSION COMPLEXING                   | 17540     | (Red)                                           | Including Service    |                     | -      | ler une den                | nande de             | jumelage             | [+] |
| Quotité du BMP à jumeler: 23 Dis                                       |             | 10    | LGT       | Sector is select                        | Tinks     |                                                 | maining int          |                     |        | ler une den                | nande de             | jumelage             | [+] |
| Quotité du BMP à jumeler: 23 Dise<br>Ouotité du BMP à jumeler: 23 Dise |             | 15    | LPO<br>LY | And the Designment                      | 19136     | March Cold Charles                              | spectrum of          |                     |        | ler une den<br>ler une den | nande de<br>nande de | jumelage<br>iumelage | [+] |
| Quotité du BMP à jumeler: 18 Dise                                      |             | 18    | LPO       | And its half, have                      | 171.84    | MORTORNAL AND A VIEW                            | internal sectors and |                     |        | ler une den                | nande de             | jumelage             | [+] |
| Quotité du BMP à jumeler: 18 Dise                                      |             | 2     | LY        |                                         |           |                                                 |                      | _                   | -      | ler une den                | nande de             | jumelage             | [+] |
| Quotité du BMP à jumeler: 18 Dise                                      |             | 9     | CLG       | The solution                            | 1. pages  | -0-0-0 (0.0-0-0-0-0-0-0-0-0-0-0-0-0-0-0-0-0-0-0 | spane ( ) re         | -                   | ~      | ler une den                | nande de             | jumelage             | [+] |
|                                                                        |             | 7     | LPO<br>LY | Constraints in the second               | 1988      | 198.4012930                                     | 12.010.000           | -                   |        |                            |                      |                      |     |
|                                                                        |             | 9     | LPO<br>LY | Product National Address                | 170.66    | NOR IN BUILDING                                 | 104810404            |                     |        |                            |                      |                      |     |
|                                                                        |             | 3     | CLG       | Planet Clarity                          | 19642     | Internet and a                                  | 100.000              |                     |        |                            |                      |                      |     |
|                                                                        |             |       | ~         |                                         |           | A la page: 1 Afficher les                       | lignes: 10 🔻 1-      | 10 de 377           |        |                            |                      |                      |     |
|                                                                        | 🗭 Env       | oyer  | une pré   | cision aux etablissements               | sélection | nés                                             |                      |                     |        |                            |                      |                      |     |
|                                                                        |             |       |           |                                         |           |                                                 |                      |                     |        |                            |                      |                      |     |
|                                                                        |             |       |           |                                         |           |                                                 |                      | VALIDER             | FERMER |                            |                      |                      |     |
|                                                                        |             |       |           | <b>U</b>                                |           |                                                 |                      |                     |        |                            |                      |                      |     |

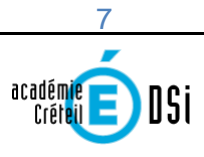

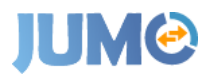

#### Saisie d'un commentaire :

| Région académie                   | ISCIPL |           |                                                                                                    | as Mor             |                                                                                                    |                        | en<br>BMP à jumel | er     | 100         |             | (ETAB) 👻   |
|-----------------------------------|--------|-----------|----------------------------------------------------------------------------------------------------|--------------------|----------------------------------------------------------------------------------------------------|------------------------|-------------------|--------|-------------|-------------|------------|
| 🕫 Choisir un établissement        |        |           | ANG                                                                                                    | AIS                |                                                                                                    | 1                      | 18                |        |             |             | ~          |
| ₩ Liste des BMP pour l'eta        | ISTE D | ES BMP I  | All convient de privilégie                                                                                      | r des jum          | elages pour une quotité totale qui équiva                                                                                                    | aut à un temps complet |                   |        |             |             |            |
| RNE Quotité Sig. Et [             | ) BMP  | Sig.      | Nom                                                                                                    | СР                 | Ville                                                                                                    | Tel                    | Info DOS          | Etat   | Info DOS    |             |            |
| Quotité du BMP à jumeler: 15 Dise |        |           |                                                                                                    |                    |                                                                                                    |                        |                   |        | ler une den | nande de ju | melage [+] |
| 01761007 9 LGT                    | 3      | CLG       | (4,440)                                                                                                    | 170.04             | Contraction of the second function of the second second se | 10414-0007             |                   | ~      | -           | - 1         |            |
| Quotité du BMP à jumeler: 8 Disci | 5      | LGT       | FERRET PROPAGE                                                                                                  | 177.000            | 25.5.1                                                                                                    | 100000-0.70            |                   |        | ler une den | nande de ju | melage [+] |
| Quotité du BMP à jumeler: 9 Disci | 6      | LGT       | FRAME DE COMMUNITIE                                                                                             | <b>PDH</b>         | 10.101                                                                                                    | 104-040307             |                   | ~      | ler une den | nande de ju | melage [+] |
| Quotité du BMP à jumeler: 23 Dis  | 10     | LGT       | July State Service                                                                                              | (The set           | PR                                                                                                    | 101-0-07-01-0100       |                   |        | ler une den | nande de ju | melage [+] |
| Quotité du BMP à jumeler: 23 Dis  | 15     | LPO       | Antima man Autori                                                                                               | Plant              | workfordau (1947) workf                                                                                                    | 00000                  |                   | ~      | ler une den | nande de ju | melage [+] |
| Quotité du BMP à jumeler: 23 Dis  |        | LPO       | and the second second                                                                                           | 10.00              | and the second second s | 10.0.0000000           |                   |        | ler une den | nande de ju | melage [+] |
| Quotité du BMP à jumeler: 18 Dis  | 18     | LY        |                                                                                                    | Contraction of the | NUMBER OF BALL TOPOL                                                                                                    | 10000111               |                   |        | ler une den | nande de ju | melage [+] |
| Quotité du BMP à jumeler: 18 Dis  | 9      | CLG       | San rooffundr                                                                                                   | 22-86              | Max data MONE                                                                                                    | 10.01674.074           | -                 | ~      | ler une den | nande de ju | melage [+] |
|                                   | 7      | LPO<br>LY | COMPANY OF HERES                                                                                                | 1960               | NUMBER OF STREET                                                                                                    | -thanpuschet           | -                 |        |             |             |            |
|                                   | 9      | LPO<br>LY | C.M.                                                                                                    | 179,000            | AND AND ADDRESS OF ADDRESS OF ADDRESS OF ADDRESS ADDRESS ADDRESS ADDRESS ADDRESS ADDRESS ADDRESS ADDRESS ADDRES                                                                                                    | 10.0.000.00.00         | -                 |        |             |             |            |
|                                   | 3      | CLG       | Participation of the second second second second second second second second second second second second second | PDH.               | MEAUN CRIEK                                                                                                    | -                      | -                 |        |             |             |            |
|                                   |        |           |                                                                                                    |                    | A la page: 1 Afficher le                                                                                                    | es lignes: 10 🔻 1-1    | 10 de 377         | • •    |             |             |            |
|                                   | nvoye  | r une pré | ecision aux etablissements                                                                                      | sélection          | nés                                                                                                    |                        |                   |        |             |             |            |
| test                              | J.     |           |                                                                                                    |                    |                                                                                                    |                        |                   |        |             |             |            |
|                                   | -      |           |                                                                                                    |                    |                                                                                                    |                        |                   | аł,    |             |             |            |
|                                   |        |           |                                                                                                    |                    |                                                                                                    |                        | VALIDER           | FERMER |             |             |            |
|                                   |        |           | <u> </u>                                                                                                    |                    |                                                                                                    |                        |                   |        |             |             |            |

Conséquences de la validation de la demande dans l'établissement l'ayant effectuée :

| Edward - Equiler - Fransard<br>REPORTING TRANSARD | académie<br>Créteil     | RÉGIO            | NACADÉMIQUE                                               | Jumelage d    | les Moyens   | # MES JUMELAGES | JUMELAGE A VALIDE | ł               | Line                        | euro    | e (E    | TAB) 👻   |
|---------------------------------------------------|-------------------------|------------------|-----------------------------------------------------------|---------------|--------------|-----------------|-------------------|-----------------|-----------------------------|---------|---------|----------|
| Choisin                                           | r un établis<br>les BMP | ssemen<br>pour l | t Filmel Blanco                                           |               | IOGE) - DRAM | er.             |                   |                 |                             |         |         | ~        |
| RNE                                               | Quotité                 | Sig.             | Etablissement                                             | Tel           | Discipline   | Précision E     | tab               | Date de demande | Info DOS                    | Etat    | Carte   |          |
| Quotité du                                        | BMP à jum               | eler: 15         | Discipline: ESPAGNOL                                      |               | 16           | -               |                   | Form            | uler une der                | nande e | de jume | lage [+] |
| -                                                 | 1.00                    |                  | MENDI MOROCAN<br>Mendina da Antonia<br>77 de Menur        |               | ESPAGNOL     |                 |                   | 01/02/2018      |                             | -       | 2       |          |
| Quotité du                                        | BMP à jum               | eler: 8 [        | Discipline: ARTS PLASTIQUES                               |               |              |                 |                   | Form            | uler une der                | nande i | de jume | lage [+] |
| Quotité du                                        | BMP à jum               | eler: 9 [        | Discipline: SCIENCES DE LA VIE E                          | T DE LA TERRE |              |                 |                   | Form            | uler une der                | nande e | de jume | lage [+] |
| Quotité du                                        | BMP à jum               | eler: 23         | Discipline: OPTION F                                      |               |              |                 |                   | Form            | uler une der                | nande d | de jume | lage [+] |
| Quotité du                                        | BMP à jum               | eler: 23         | Discipline: OPTION F                                      |               |              |                 |                   | Form            | uler une der                | nande e | de jume | lage [+] |
| Quotité du                                        | BMP à jum               | eler: 23         | Discipline: OPTION F                                      |               |              |                 |                   | Form            | uler une der                | nande i | de jume | lage [+] |
| Quotité du                                        | BMP à jum               | eler: 18         | Discipline: ANGLAIS                                       |               |              |                 |                   | Form            | uler une der                | nande e | de jume | lage [+] |
| -                                                 |                         | -                | ning animation<br>in constant of strange<br>in the second | -             | 1914 5.01    | test            |                   | 05/03/2018      | k                           | S       | *       |          |
| Quotité du                                        | BMP à jum               | eler: <b>18</b>  | Discipline: MATHEMATIQUES                                 |               |              |                 |                   | Form            | uler un <mark>e de</mark> r | nande e | de jume | lage [+] |
| Quotité du                                        | BMP à jum               | eler: 18         | Discipline: MATHEMATIQUES                                 |               |              |                 |                   | Form            | uler une der                | nande e | de jume | lage [+] |

Côté établissement demandeur, le BMP faisant l'objet d'une demande de jumelage apparaît comme associé à celui ou ceux qui a.ont été précédemment sélectionné.s. Le jumelage apparaît alors comme étant en cours

Si le jumelage demandé ne fait l'objet d'aucun traitement (validation ou refus) il est automatiquement annulé. Si le jumelage est validé alors l'état passe à validé , s'il est refusé il passe à l'état refusé et peut être supprimé par l'établissement qui était à l'origine du jumelage en cliquant surle symbole « poubelle »

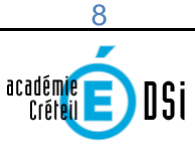

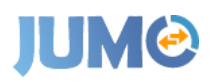

Action à réaliser par l'établissement sollicité dans l'onglet « Demandes de jumelage à valider » :

|                                          | Créteil                                                        | RÉGION<br>ÎLE-I                       |                                                                                                    | Jumelage de                                                                       | es Moyens 🛱 MES JU                                                                                                    | MELAGES JUMELAGE A VALIDE | र                                                    | Linetty    | rdate   | (ETAB) 🔻               |
|------------------------------------------|----------------------------------------------------------------|---------------------------------------|----------------------------------------------------------------------------------------------------|-----------------------------------------------------------------------------------|----------------------------------------------------------------------------------------------------|---------------------------|------------------------------------------------------|------------|---------|------------------------|
| Liste d                                  | es BMP à                                                       | ı valid                               | er pour l'etablissement 💻                                                                                                    |                                                                                   | н ротоворту – верад                                                                                                    |                           |                                                      |            |         |                        |
| E                                        | Quotité                                                        |                                       | Etablissement                                                                                                    |                                                                                   | Discipline                                                                                                    | Précision Etab            | Date de demande                                      | Info DOS   |         | Validation             |
| otité du                                 | BMP à jume                                                     | ler: <b>18</b>                        | Discipline: LETTRES MODERNES                                                                                                    |                                                                                   |                                                                                                    |                           |                                                      |            |         |                        |
| otité du                                 | BMP à jume                                                     | ler: <b>18</b>                        | Discipline: HISTOIRE GEOGRAPH                                                                                                    | IE                                                                                |                                                                                                    |                           |                                                      |            |         |                        |
| otité du                                 | BMP à jume                                                     | ler: 5 D                              | iscipline: ANGLAIS                                                                                                    |                                                                                   |                                                                                                    | 1                         |                                                      |            |         |                        |
|                                          | 18                                                             | CLG                                   | PERMIT CONTRACT<br>1 Discont Transmistry Names<br>Science contractory                                                                                                    | 07488 1204                                                                        | ANGLAIS                                                                                                    | test                      | 05/03/2018                                           |            |         |                        |
| otité du                                 | BMP à jume                                                     | ler: 6 D                              | iscipline: EDUCATION PHYSIQUE                                                                                                    | ET SPORTIVE                                                                       |                                                                                                    |                           |                                                      |            |         |                        |
| otité du                                 | BMP à jume                                                     | er: 18                                | Discipline: ANGLAIS                                                                                                    |                                                                                   |                                                                                                    |                           |                                                      |            |         |                        |
| otité du                                 | BMP à jume                                                     | ler: 9 D                              | iscipline: ESPAGNOL                                                                                                    |                                                                                   |                                                                                                    |                           |                                                      |            |         |                        |
|                                          |                                                                |                                       | » et cliquer s                                                                                                    | ur le                                                                             | ap 🖉                                                                                                    | paraissant dans           | la colonne                                           | . <b>«</b> |         |                        |
|                                          | académ<br>Créte                                                | É                                     | » et cliquer s                                                                                                    | ur le                                                                             | des Moyans 22 MES                                                                                                    | iparaissant dans          | la colonne<br>ĸ                                      | *          |         | (ETAB) •               |
| Marrieda<br>Xarrieda<br>V Li             | ste des B<br>Quot                                              | MP à v                                | » et cliquer s                                                                                                    | ur le<br>Companyation<br>Merci de<br>Jaccepte<br>Jaccepte                         | dec Movore ≠ USS<br>faire un choix<br>e la demande de jumelage de BMP<br>la demande de jumelage de BMP<br>a demande de jumelage de BMP                         |                           | la colonne                                           | Info DOS   | Carte 1 | (ETAB) +<br>/alidation |
| terer eggi<br>Kernelagan<br>RNE<br>Quoti | ste des B<br>Quat<br>té du BMP à                               | MP à v<br>ité s<br>jumeler            | » et cliquer s                                                                                                    | ur le<br>Iumelace<br>Merd de<br>Jaccepte<br>Je refuse t                           | etace Movement et use<br>etace Movement et use<br>etaire un choix<br>e la demande de jumelage de BMP<br>la demande de jumelage de BMP<br>a demande de jumelage | Paraissant dans           | la colonne                                           | Info DOS   | Carte   | (ETAB) +<br>/alidation |
| Li<br>Quoti                              | ste des B<br>Quot<br>té du BMP à<br>té du BMP à                | MP à M<br>ité s<br>jumeler<br>jumeler | A Cliquer s     A Cliquer s     A Cliquer s     A Cliquer s     A Cliquer s     A Cliquer s     A Cliquer s     A Cliquer s     A Cliquer s     A Cliquer s     A Cliquer s     A Cliquer s     A Cliquer s     A Cliquer s     A Cliquer s     A Cliquer s | ur le<br>Iumelace<br>Merci de<br>Jaccepte<br>Je refuse t<br>ES<br>APHar           | etace Movement de la vector<br>efaire un choix<br>le la demande de jumelage de BMP<br>la demande de jumelage de BMP<br>la demande de jumelage de BMP           | Paraissant dans           | La colonne                                           | x x        | Carte   | (ETAB) +<br>/alidation |
| ✓ Li<br>Quoti<br>Quoti                   | ste des B<br>Quot<br>té du BMP à<br>té du BMP à<br>té du BMP à | MP à v<br>Ité s<br>jumeler<br>jumeler | * Cliquer s                                                                                                    | ur le<br>Lumelane<br>C Meri de<br>Jacepte<br>Jacepte<br>Jarefuse                  | doe Movere 2005<br>faire un choix<br>e la demande de jumelage de BMP<br>a demande de jumelage                                                                  | Paraissant dans           | La colonne<br>Date de demande<br>05/03/2018          | e «        | Carte X | (ETAB) +<br>/alidation |
| ✓ Li<br>RNE<br>Quoti<br>Quoti            | ste des B<br>Quot<br>té du BMP à<br>té du BMP à<br>té du BMP à | MP à Vieweler<br>jumeler<br>jumeler   | * et cliquer s                                                                                                    | ur le<br>umalane<br>Meride<br>Jacepte<br>Jacepte<br>Jacepte                       | riae Movane et uce<br>faire un choix<br>e la demande de jumelage de BMP<br>a demande de jumelage de BMP<br>a demande de jumelage                               | Paraissant dans           | La colonne<br>Date de demande<br>05/03/2018          | e «        | Carte 1 | (ETAB) +<br>/alidation |
| ✓ Li<br>Quoti<br>Quoti<br>Quoti<br>Quoti | ste des B<br>Quot<br>té du BMP à<br>té du BMP à<br>té du BMP à | MP à V<br>ité s<br>jumeler<br>jumeler | A Cliquer s     A Cliquer s     A Cliquer s     A Cliquer s     A Cliquer s     A Cliquer s     A Discipline: LETTRES MODERN     A Discipline: MISTOIRE GEOGRA     S Discipline: MISTOIRE GEOGRA     S Discipline: ANGLAIS                                  | ur le<br>Lumalane<br>Merci de<br>Jacepte<br>Jacepte<br>Jacepte<br>Que et sportive | elae Movane et uce<br>faire un choix<br>e la demande de jumelage de BMP<br>a demande de jumelage de BMP<br>a demande de jumelage<br>a demande de jumelage      | Paraissant dans           | La colonne<br>Date de demande<br>Date do fondationed | e «        | Carte 1 | (ETAB) +               |

Effets de l'acceptation ou du refus du jumelage : celui-ci apparaît sur le premier onglet « Mes jumelages » dans chacun des établissements concernés, soit à l'état validé 🛛 🗸 , soit à l'état refusé 🛆 .

En cas de refus :

| ${\cal G}$ Merci de faire un choix      |         |        |
|-----------------------------------------|---------|--------|
| J'accepte la demande de jumelage de BMP |         | ~      |
| J'accepte la demande de jumelage de BMP |         |        |
| Je refuse la demande de jumelage        |         |        |
|                                         |         |        |
|                                         | VALIDER | FERMER |
|                                         |         |        |

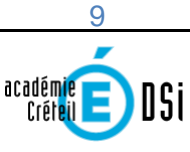

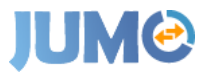

En cas de refus, apparition d'un nouvel écran pour permettre la saisie d'un motif, au choix parmi 3 :

| 😂 Merci de faire un choix         |         |        |
|-----------------------------------|---------|--------|
| Je refuse la demande de jumelage  |         | ~      |
| Motif :                           |         |        |
| Zones de remplacement différentes |         | ~      |
| Zones de remplacement différentes |         |        |
| Quotité du jumelage inadaptée     |         |        |
| Autre                             |         |        |
|                                   | VALIDER | FERMER |

Si le motif sélectionné est « autre », nécessité de saisir un commentaire :

| Je refuse la de   | mande de jum | elage |      | ~  |
|-------------------|--------------|-------|------|----|
| Motif :           |              |       |      |    |
| Autre             |              |       |      | ~  |
| Merci de préciser | :            |       |      |    |
|                   |              |       |      |    |
|                   |              |       |      |    |
|                   |              |       |      | .4 |
|                   |              |       | <br> |    |
|                   |              |       |      |    |

En cas de refus, dans la colonne Etat, le symbole apparaît et lorsque l'on passe la souris dessus, il est indiqué « Refusée : Libellé motif ».

#### Autres fonctionnalités :

- Quelle que soit l'opération réalisée sur les jumelages, des courriels automatiques sont adressés sur les adresses fonctionnelles des établissements (<u>ce.RNE@ac-creteil.fr</u>) lors :
  - de la formulation d'une demande : accusé réception à l'établissement demandeur, information à l'établissement sollicité. Un délai de réponse de 3 jours a été déterminé. A l'issue de ce délai, la demande est automatiquement annulée, des courriels d'information sont adressés aux établissements concernés;

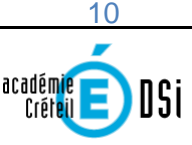

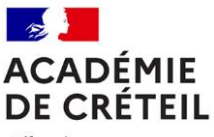

Liberté Égalité Fraternité

- de l'acceptation ou du refus de jumelage ;
- de l'annulation ou de la suppression d'une demande, soit à l'issue du délai de 3 jours après sa formulation, soit à l'initiative de l'un des établissements ;
- $\circ~$  de la modification ou de la suppression du BMP.

Les mails préparamétrés contiennent la nature et le motif de l'opération ainsi que l'auteur de la modification sous la forme Nom-Prénom de l'auteur (RNE de l'établissement).

Il est à noter que les opérations qui auront été réalisées par les agents des DOS du Rectorat ou des DSDEN contiendront l'un des RNE suivants : 0779999A – DSDEN 77 0939999N – DSDEN 93 0949999H – DSDEN 94 0941295X – Rectorat

- Les coordonnées téléphoniques des établissements apparaissent avec les BMP ;
- Une carte géographique peut être visualisée permettant d'évaluer les temps de trajet et distances entreles établissements
- La liste des jumelages valides à l'issue de la campagne apparaissent distinctement dès l'ouverture del'application, dans l'onglet « Mes jumelages »
- L'application restera visible au-delà de la fin de la campagne fixée au 29 juin 2021
- Une actualisation chaque nuit des BMP.